## Job Aid: Locate your Seniority Date

|                                                                                                    | Employee Self Service: How to Locate your Seniority Date                                                                        |
|----------------------------------------------------------------------------------------------------|----------------------------------------------------------------------------------------------------|
| Menu Path to Locate:                                                                                                    | Step 1: From the Workday Home Page, Select "Personal Information" under Applications                                            |
| Applications → Personal<br>Information → About Me<br>→ Actions → Worker<br>History → View My Service<br>Dates → Seniority Date | Applications<br>4 items<br>Personal<br>Information Workday<br>Feadquarters<br>Applications<br>4 items<br>Directory<br>Directory |
|                                                                                                    | Step 2: Under Personal Information Select "About Me"                                                                            |
|                                                                                                    |                                                                                                    |
|                                                                                                    | View                                                                                                    |
|                                                                                                    |                                                                                                    |
|                                                                                                    | About Me                                                                                                    |
|                                                                                                    |                                                                                                    |
|                                                                                                    | Addresses                                                                                                    |
|                                                                                                    |                                                                                                    |
|                                                                                                    | Email Addresses                                                                                                    |
|                                                                                                    |                                                                                                    |
|                                                                                                    |                                                                                                    |
|                                                                                                    | Address Changes                                                                                                    |
|                                                                                                    |                                                                                                    |
|                                                                                                    | Name                                                                                                    |
|                                                                                                    |                                                                                                    |
|                                                                                                    |                                                                                                    |
|                                                                                                    |                                                                                                    |
|                                                                                                    |                                                                                                    |

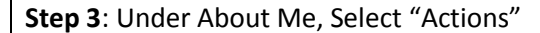

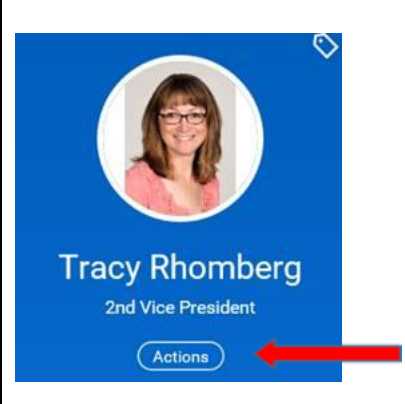

## Step 4: Under Actions, Select "Worker History"

|       | Actions            |   |
|-------|--------------------|---|
|       | гауюн              | , |
| ł.    | Payroll Interface  | > |
|       | Personal Data      | > |
| mma   | Safety Incident    | > |
| ь     | Talent             | > |
| rforr | Time and Leave     | > |
| y     | Workday Account    | > |
| mpe   | Worker History 🛛 ┥ | - |

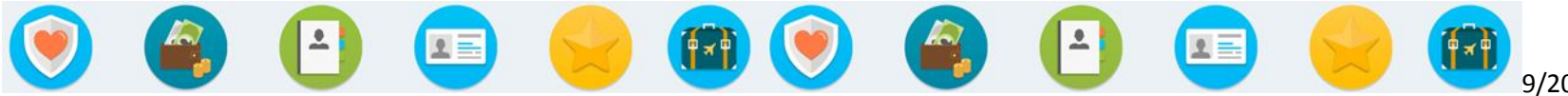

| Step 5: Under Worker History, Select "View My Service Dates". Here you will locate "Seniority Date". |
|----------------------------------------------------------------------------------------------------|
| Hire Date                                                                                            |
| Original Hire Date                                                                                   |
| Continuous Service Date                                                                              |
| Length of Service                                                                                    |
| Benefits Service Date                                                                                |
| Company Service Date                                                                                 |
| Seniority Date                                                                                       |
|                                                                                                    |

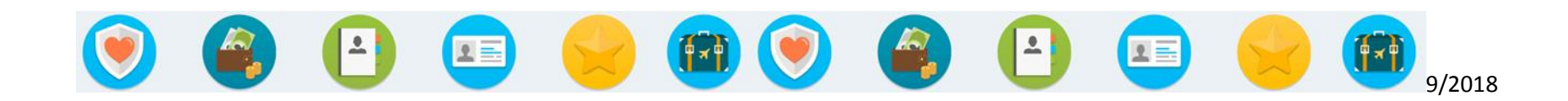